## **Medical Cannabis 6 Month UPDATE instructions**

Step 1. Log onto your portal with the Mississippi DOH at <u>https://ms-doh-public.nls.egov.com/login</u>

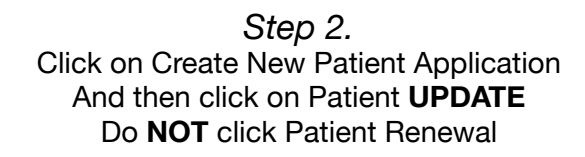

|   | New Application                                                                                   | ×  |                      |
|---|---------------------------------------------------------------------------------------------------|----|----------------------|
|   | You are creating a new application for:                                                           |    | Expiry Da            |
|   | Iam a*<br>Patient                                                                                 |    | Feb 21, 2<br>e: 10 👻 |
| ~ | New Patient<br>Registration                                                                       |    |                      |
|   | ⑦ Please switch accounts if you want to create an application for a different person or business. |    |                      |
|   | CREATE APPLICATI                                                                                  | OŅ |                      |

Step 3:

Select your current license number and then select **YES** to update practitioner information

| Please select the applicable license number from the drop down. Please nc appear in the drop | te: If your license has been deactivated or is expired, it may not down. |
|----------------------------------------------------------------------------------------------|--------------------------------------------------------------------------|
|                                                                                              |                                                                          |
| Leense Number * PATS                                                                         |                                                                          |
| Please select the license number associated with the registration you wish to<br>update.     |                                                                          |
| Do you want to update your name?                                                             | No No                                                                    |
| Do you want to update your email address or phone number?                                    | No No                                                                    |
| Do you have a change to your residence or mailing address?                                   | No No                                                                    |
| Do you need to update your Practitioner Certification? 👔                                     | Yes                                                                      |
| Do you want to update your caregiver information?  🔞                                         | No                                                                       |

## Step 4: Click green tab (1st arrow) "Certifying Practitioner/Condition Information" Then click Green (2nd arrow) "View Available Certifications"

| NFORMATION                                                      | CONTACT | PRACTITIONER/<br>CONDITION INFORMATION | CAREGIVER<br>INFORMATION | QUESTIONS AND<br>ATTESTATIONS | DOCUMENTS | REVIEW |
|-----------------------------------------------------------------|---------|----------------------------------------|--------------------------|-------------------------------|-----------|--------|
| ecommendation 🗊                                                 |         | 1                                      |                          |                               |           |        |
| VIEW AVAILABLE CERTIFICA                                        | LIONS   | _                                      |                          |                               |           |        |
| ondition Information                                            |         |                                        |                          |                               |           |        |
| Date of Patient Examination *                                   |         | R                                      | ecommended Amount *      |                               |           |        |
| 12/20/2022                                                      |         |                                        | tandard Amount Allov     | ved by Law                    |           |        |
|                                                                 |         | 0                                      |                          |                               |           |        |
| week Flower *                                                   |         | 1 week Concentrate *                   |                          | 1 week Infused Proc           | duct *    |        |
| 5 units = 21 grams                                              |         | 6 units = 6 grams                      | *                        | 6 units = 600 m               | ng        |        |
| 30 days Flower *                                                |         | 30 days Concentrate *                  |                          | 30 Days Infused Pro           | oduct*    |        |
| 24 units = 84 grams                                             | Ŧ       | 24 units = 24 grams                    | Ŧ                        | 24 units = 2400               | ) mg      |        |
|                                                                 |         |                                        |                          |                               |           |        |
| Debilitating Medical Condition *                                |         |                                        |                          |                               |           |        |
| Debilitating Medical Condition *<br>G89.4 Chronic pain syndrome |         |                                        |                          |                               |           |        |

Step 5 : Select the MOST RECENT DATE under available certifications, It will be on the BOTTOM of list. Then click UPDATE

|               | Please select t          | the Practitioner Certification by clicking on respect | ive sections below.                  |         |
|---------------|--------------------------|-------------------------------------------------------|--------------------------------------|---------|
| Physician Nam | e: <b>Chief Ro</b> dg    |                                                       |                                      |         |
| Recommendat   | ion ID: 🌉                | Examination Date: 12/20/2022                          | Select Most Recent<br>Date on Bottom |         |
| Physician Nam | e: <del>Dana ana g</del> | <b></b>                                               |                                      |         |
| Recommendat   | ion ID: 🌮                | Examination Date: 07/09/2023                          |                                      | g       |
|               |                          |                                                       |                                      |         |
|               |                          |                                                       | CANCEL                               | DATE mg |

Step 6:

You can now submit your patient update, there should be no charge for this on the portal. If they ask you to put in a credit card you have selected "Patient Renewal" and not the correct "Patient Update"